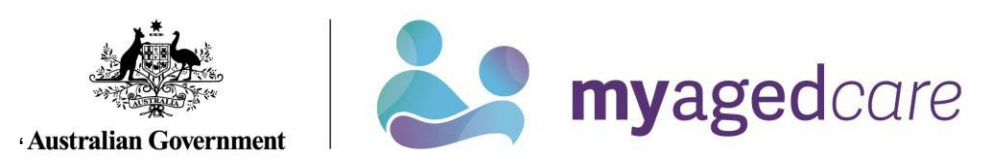

# Your Online Account Guide: Navigating as a Support Person

| What is a My Aged<br>Care Online | The My Aged Care Online Account can be used to review and update information for yourself and the person you support, including:                                                                                                    |
|----------------------------------|----------------------------------------------------------------------------------------------------|
| Care Online<br>Account?          | <ul> <li>View and/or change         <ul> <li>personal details including notifications of events such as a Home Care<br/>Package being assigned</li> <li>support network relationships, such as representatives, agents and<br/>primary contact person</li> <li>current support plan</li> <li>current care approvals</li> <li>aged care services a client is currently receiving</li> </ul> </li> </ul> |
|                                  | <ul> <li>My Aged Care interactions</li> <li>generate or reactivate referral codes</li> <li>view and/or submit documents</li> <li>generate and print summary information</li> <li>letters containing referral codes for service providers.</li> </ul>                                                                                                    |

| What are the<br>different support<br>roles and what can<br>they do? | My Aged Care recognises different support roles for a client: |                                                                                                    |  |  |
|---------------------------------------------------------------------|---------------------------------------------------------------|----------------------------------------------------------------------------------------------------|--|--|
|                                                                     | Regular<br>Representative                                     | A regular representative is voluntarily appointed and can speak and act for a My Aged Care client who provides their consent.                                                                              |  |  |
|                                                                     |                                                               | A regular representative can speak and act for the person they represent, but must:                                                                                                    |  |  |
|                                                                     |                                                               | <ul> <li>seek their permission before discussing their personal My<br/>Aged Care information with anyone</li> <li>consult with them on all decisions and actions they make<br/>on their behalf.</li> </ul> |  |  |

## Your Online Account Guide: Navigating as a support person or agent Oct 2024

| Authorised<br>Representative | An authorised representative can speak and act for a person who is unable to make decisions for themselves.                                                                                                    |
|------------------------------|----------------------------------------------------------------------------------------------------|
|                              | An authorised representative must provide <u>legal documents</u> to speak and act for someone, and must:                                                                                                    |
|                              | <ul> <li>ensure that decisions and actions made on their behalf<br/>are in their best interest, and keep their personal My<br/>Aged Care information confidential and not disclose it<br/>to any unauthorised persons.</li> </ul> |
|                              |                                                                                                    |

| Agent | An agent can support a My Aged Care client, be involved in discussions with the client, and access and update some of their information, but can't make My Aged Care decisions for them. |
|-------|----------------------------------------------------------------------------------------------------|
|       | An agent cannot be a family member or friend.                                                                                                    |
|       | They must support the person in a professional capacity and<br>can be an individual or an organisation (such as an advocacy<br>organisation).                                            |

| How having a       |                                                  | The client is able to: |              |  |  |
|--------------------|--------------------------------------------------|------------------------|--------------|--|--|
| representative or  |                                                  | View info.             | Update info. |  |  |
| type of access for | With an authorised                               | Yes                    | No           |  |  |
| a client           | representative                                   |                        |              |  |  |
|                    | With a regular representative,                   | Yes                    | Yes          |  |  |
|                    | but no authorised                                |                        |              |  |  |
|                    | representative.                                  |                        |              |  |  |
|                    | With an agent, but no authorised representative. | Yes                    | Yes          |  |  |
|                    |                                                  |                        |              |  |  |
|                    |                                                  |                        |              |  |  |
|                    |                                                  |                        |              |  |  |

| How do l? | Set up a My Aged Care Online Account as a support person or agent, <u>click here</u> |
|-----------|--------------------------------------------------------------------------------------|
|           | <u>(page 7)</u>                                                                      |
|           | Access the accounts of people you support, <u>click here (page 12)</u>               |
|           | Remove myself as a support person or agent, <u>click here (page 15)</u>              |
|           | Sign out of my myGov account, click here (page 16)                                   |
|           |                                                                                      |

| Sell | ip a my Aged Care Online Ac                                                                                                    | count as a support person, representative or agent                                                                                                    |
|------|----------------------------------------------------------------------------------------------------|----------------------------------------------------------------------------------------------------|
|      | I am a representative, support person or agent                                                                                                    |                                                                                                    |
| 1    | <ul> <li>Be appointed as a support person, representative or agent for a My Aged Care client.</li> <li>Note: Visit the <u>Arranging</u> someone to support you page for more information.</li> <li>Note: To be appointed as an authorised representative you will need to provide legal documents to show that you have been legally authorised to make health, personal and/or lifestyle decisions for your client.</li> <li>For information on how to create relationships, see <u>Support networks</u>.</li> </ul> | <ul> <li>You can be appointed by:</li> <li>calling My Aged Care on 1800 200 422 with the person you wish to support</li> <li>having the person you wish to support ask the assessor to appoint you at their assessment</li> <li>completing an <u>Appointment of a support person form</u> and: <ul> <li>uploading it to your Online Account (if you have one) by clicking on <u>SUBMIT TO MY AGED CARE</u> in <u>Support</u> networks, or</li> <li>sending a digital copy via the My Aged Care online form (once you have downloaded it) available at www.healthdirect.gov.au/myagedcareupload</li> <li>mailing to: My Aged Care, PO Box 1237, Runaway Bay, Queensland, 4216.</li> </ul> </li> </ul> |

## Set up a My Aged Care Online Account as a support person, representative or agent

| 2 | <b>Sign in →</b><br>to myGov.                                                                    | After being registered with My Aged Care, you will also need to have a <u>myGov</u> account.                                                                                |
|---|--------------------------------------------------------------------------------------------------|----------------------------------------------------------------------------------------------------|
|   | <b>Note:</b> You will need to sign in using your own myGov and My Aged Care credentials, before  | <b>If you already have a myGov account</b> , you can <u>sign in to</u><br><u>myGov</u> using your existing username and password. Once you<br>have signed in, go to Step 3. |
|   | accessing the accounts of<br>people you support through your<br>own Online Account.              | If you don't have a myGov account: you will need to create<br>one. You can do this online with the help of the <u>Create a</u><br><u>myGov account</u> guide.               |
|   | <b>Note:</b> Visit the <u>Access your</u><br><u>Online Account</u> page for more<br>information. | If you need any help, call the myGov helpdesk on 13 23 07.                                                                                                    |
|   |                                                                                                  |                                                                                                    |

| 3                                                                                                    | Link your myGov account to<br>your My Aged Care Online<br>Account.                                                            | <ol> <li>Choose My Aged Care from the services list in myGov (as<br/>it appears below). This will start the linking process.</li> </ol> |  |  |  |  |
|----------------------------------------------------------------------------------------------------|----------------------------------------------------------------------------------------------------|----------------------------------------------------------------------------------------------------|--|--|--|--|
| Note:<br>this lin<br>first tin<br>Accour<br>Note:<br><u>Online</u><br>inform<br>your C<br>Note:<br>using<br>Aged | <b>Note:</b> You only need to perform this linking process <b>once</b> for your first time sign-in to your Online             | Follow the online prompts.                                                                                                    |  |  |  |  |
|                                                                                                    | Account.<br><b>Note:</b> Visit the <u>Access your</u><br><u>Online Account</u> page for more<br>information on how to set up  | If you are having trouble linking your Online Account to myGov due to incorrect details, you may need to contact My Aged Care.          |  |  |  |  |
|                                                                                                    | your Online Account.<br><b>Note:</b> You will need to sign in<br>using your own myGov and My<br>Aged Care credentials, before | If you've already linked your account and are having trouble logging into myGov, call the myGov helpdesk on 13 23 07.                   |  |  |  |  |
|                                                                                                    | accessing the accounts of<br>people you support through your<br>own Online Account.                                           |                                                                                                    |  |  |  |  |

| 2. Use the drop-down menu to select the form of identification you wish to use. This can be your Aged Care ID, your Medicare number, your Centrelink customer reference number (CRN), or your Veterans card number. |  |  |  |  |
|----------------------------------------------------------------------------------------------------|--|--|--|--|
| Select your account ID                                                                                                    |  |  |  |  |
| Aged Care ID                                                                                                    |  |  |  |  |
| Aged Care ID                                                                                                    |  |  |  |  |
| Medicare Number                                                                                                    |  |  |  |  |
| Centrelink Reference Number                                                                                                    |  |  |  |  |
| Dept. Veteran's Affairs Number                                                                                                    |  |  |  |  |
| This is an 8 digit number that starts with AC.                                                                                                    |  |  |  |  |
| 3. Type the relevant identification number in the space provided.                                                                                                    |  |  |  |  |
| AC                                                                                                    |  |  |  |  |
|                                                                                                    |  |  |  |  |
| This is an 8 digit number that starts with AC.                                                                                                    |  |  |  |  |
| 4. Finally, you will be asked to provide some additional<br>details about yourself, to confirm we found the right account.<br>This includes your name and way of contacting you.                                    |  |  |  |  |

## Your Online Account Guide: Navigating as a support person or agent Oct 2024

|   |                                                                  | First Name                                          |                          |                                    |                                    |                                     |
|---|------------------------------------------------------------------|-----------------------------------------------------|--------------------------|------------------------------------|------------------------------------|-------------------------------------|
|   |                                                                  |                                                     | First Name               | e on the Medicar                   | e card                             |                                     |
|   |                                                                  | Last Name                                           |                          |                                    |                                    |                                     |
|   |                                                                  |                                                     | Last Name                | e on the Medicare                  | e card                             |                                     |
|   |                                                                  |                                                     | Day                      | Month                              | Year                               |                                     |
|   |                                                                  | Date of Birth                                       |                          |                                    |                                    |                                     |
|   |                                                                  |                                                     | For examp                | ole, 31 3 1940                     |                                    |                                     |
|   |                                                                  | Mobile Phone                                        |                          |                                    |                                    |                                     |
|   |                                                                  |                                                     | Use the fo<br>should use | ormat 04XX XXX X<br>e 5X XXX)      | XX (Norfolk Island numbers         |                                     |
|   |                                                                  | Once you succ<br>be taken to you<br>accounts of peo | essfully<br>ur Onlir     | y comple<br>ne Accou<br>i support. | te the linking p<br>nt where you c | process, you will<br>can manage the |
| 4 | When you need to sign into your<br>Online Account in the future. | In myGov, click th                                  | ne My A                  | ged Car                            | e tile (as show                    | n below).                           |
|   | you can access it directly through myGov.                        |                                                     | Go t<br><b>My</b>        | to<br>Aged Care                    | e                                  | <b>→</b>                            |
|   |                                                                  |                                                     |                          |                                    |                                    |                                     |

# Access the accounts of people you support

|                                | I am a Representative,<br>support person or agent              |                                                                                                    |                                                                |                                                                  |
|--------------------------------|----------------------------------------------------------------|----------------------------------------------------------------------------------------------------|----------------------------------------------------------------|------------------------------------------------------------------|
| 1                              | From the landing page, select                                  | Welcome WILLIAM                                                                                                    |                                                                |                                                                  |
|                                | Support networks<br>People who help you and people you<br>help | Aged Care ID AC24580037<br>Welcome to your Online Account. Here you ca<br>your records.<br>If you are waiting for a Home Care Package, y<br>Home Care Package letters in Your Summary. | Your summary                                                   |                                                                  |
| On this page you will see tabs |                                                                | The numbers on the tiles below represent the attention.<br>Your care                                                                                                    | actions or notifications that require your<br>Your details     | Your records                                                     |
|                                | Your support network                                           | Services<br>Services the assessor recommended<br>you receive                                                                                                    | Your profile<br>Personal and contact details                   | Documents 1<br>Letters and uploaded documents in<br>My Aged Care |
|                                | People you support                                             | Plans<br>Support plan and assessment<br>information                                                                                                    | Support networks<br>People who help you and people you<br>help | Reports<br>Printable client record and<br>assessment reports     |

| 2   | Select the name of the person's account that you want to view.<br>The name of the person you support will now display in the top right hand side of your Online Account, and you can now review and navigate through their account.<br><b>Note</b> : The table below on page 14 shows actions you are able to perform as a support person. | €<br>Evelyn SCOTT<br>Friend<br>Is your Regular representative from 08/10/2024 with Care matters.<br>Contact details<br>Phone: 02 6262 5454 |  |  |
|-----|----------------------------------------------------------------------------------------------------|----------------------------------------------------------------------------------------------------|--|--|
| 3   | To view other people you                                                                                                    |                                                                                                    |  |  |
|     | own account, select the 'Back<br>to your support networks page'<br>link.                                                                                                    | You are viewing the record of Evelyn Back to your support networks page                                                                    |  |  |
| END |                                                                                                    |                                                                                                    |  |  |

#### Actions available to a support person in My Aged Care

| A nominated support person can:                                                                                                    | Regular<br>Representative | Authorised<br>Representative | Agent        |
|----------------------------------------------------------------------------------------------------|---------------------------|------------------------------|--------------|
| Give information to My Aged Care including talking to assessors,<br>the My Aged Care contact centre and service providers                                                                                                 | •                         | Ø                            | ٢            |
| Request information about the your progress in My Aged Care                                                                                                    | Ø                         | Ø                            | Ø            |
| Submit an 'Apply for Assessment Online' on your behalf                                                                                                    | Ø                         | Ø                            | Ø            |
| Access client record information except assessment detail*<br>through the contact centre or in the My Aged Care Online Account<br>via myGov                                                                               | $\mathbf{x}$              | $\bigotimes$                 | 0            |
| Only able to update your contact and service preference<br>information^ through the My Aged Care contact centre or the<br>My Aged Care Online Account                                                                     | $\mathbf{x}$              | $\bigotimes$                 | Ø            |
| Access all client record information including assessment<br>detail through the contact centre or in the My Aged Care<br>Online Account via myGov                                                                         | Ø                         | Ø                            | $\bigotimes$ |
| Update all your information through the contact centre or in<br>the My Aged Care Online Account via myGov                                                                                                    | Ø                         | Ø                            | ×            |
| Be nominated as your first contact point for My Aged Care<br>phone calls (Primary Contact)                                                                                                    | 0                         | Ø                            | 0            |
| Receive email notifications and copies of correspondence, for<br>example, Home Care Package letters                                                                                                    | Ø                         | Ø                            | Ø            |
| Upload documents on your behalf within My Aged Care                                                                                                    | Ø                         | Ø                            | Ø            |
| Provide consent and convey decisions to My Aged Care on your<br>behalf, with your consent e.g. to commence screening, generate a<br>referral code, request a support plan review                                          | •                         | Ø                            | 8            |
| Make decisions on the your behalf and provide consent to<br>commence an aged care assessment (and complete the<br>My Aged Care assessment consent form), support plan<br>review and send referrals for aged care services | ×                         | Ø                            | 8            |

# Remove myself as a representative, support person or agent

### Note:

A Removal of a support relationship will not delete a client, support person, agent or representative's accounts. It will only "unlink" the two accounts from each other.

△Once 'Remove Relationship' is selected, you will no longer have access to the other person's record and the relationship will appear in the 'Declined and ended tab' in your Online Account.

|   | I am a regular Representative, support person or agent                                                                                                    |                                                                |  |
|---|----------------------------------------------------------------------------------------------------|----------------------------------------------------------------|--|
| 1 | From the landing page, select the<br>"Support networks" tile.                                                                                                    | Support networks<br>People who help you and people you<br>help |  |
| 2 | Select the "bin" icon on the person<br>you no longer want to support.<br><b>Note</b> : If your client does not have an<br>authorised representative, they can<br>also remove you as a representative<br>using the same method as shown<br>here. | Evelyn SCOTT      Friend                                       |  |
| 3 | Select the "Remove Relationship" button.                                                                                                    | REMOVE RELATIONSHIP                                            |  |

# Sign out of myGov account

Note:

 $\Delta$ . To protect your privacy, **sign out of myGov** when you leave your Online Account.

|     | I am a Representative, support person or agent                                                                    |                            |  |
|-----|----------------------------------------------------------------------------------------------------|----------------------------|--|
| 1   | In your Online Account, select the<br>"Return to myGov" link in the top<br>right hand corner of the website.      | Return to <b>My</b><br>Gov |  |
| 2   | When you have finished using<br>myGov, select "Sign out" in the top<br>right hand corner of the myGov<br>website. | My account ∧               |  |
| 3   | The message 'You have signed out<br>of myGov' will be displayed                                                   |                            |  |
| END |                                                                                                    |                            |  |

# Contact Us

| Phone<br>(domestic)      | 1800 200 422 (freecall)                | <ul> <li>The call centre is open:</li> <li>Monday to Friday: 8am - 8pm</li> <li>Saturdays: 10am - 2pm</li> <li>Closed: Sundays and national public holidays.</li> </ul> |
|--------------------------|----------------------------------------|----------------------------------------------------------------------------------------------------|
| Phone<br>(international) | +61 2 6289 1555                        | Monday to Friday: 8.30am - 5.30pm AEST                                                                                                    |
| Post                     | PO Box 1237<br>Runaway Bay<br>QLD 4216 |                                                                                                    |

If you have difficulty speaking or understanding English, have a hearing or speech impairment, or want support from someone who understands your situation, go to "<u>Accessible for all</u>" website page.

If you would like more information on contact details, support services for contacting us, tips on how to share documents with My Aged Care, and important things to keep in mind to help you protect your personal information go to <u>Contact us</u>